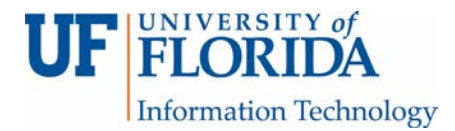

# How to add an external RSS feed in UF e-Learning

#### **Open Announcements**

• In Course Navigation, click the Announcements link.

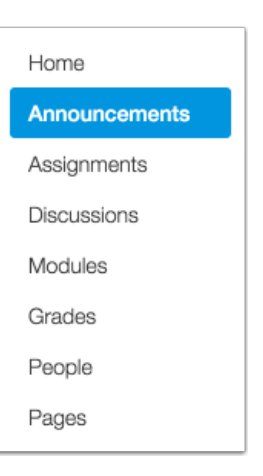

## Add External Feed

• To add a feed from another website or blog (via Tumblr, Blogger, and/or Wordpress) to the Announcement stream, in the sidebar, click the Add External Feed link.

| Search title, body, or author | Unread | ۳ | + Announcement | Add External Feed |
|-------------------------------|--------|---|----------------|-------------------|
|                               |        |   |                |                   |

### Enter Feed URL

• Paste the feed URL into the feed URL field. All new entries from that RSS feed will be added to Announcements.

| Add External Feed                                                                                                    |
|----------------------------------------------------------------------------------------------------|
| Add a New Feed                                                                                                    |
| You can automatically add posts<br>from an RSS or Atom feed as<br>announcements for this course. Just<br>paste the feed URL below and any<br>new entries will be added. |
| Feed URL                                                                                                    |
| Content to post                                                                                                    |
| <ul> <li>Only add posts with a specific<br/>phrase in the title</li> </ul>                                                                                              |
| Add Feed                                                                                                    |

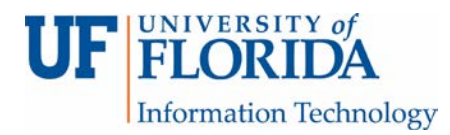

### Set Content to Post

• Select what type of content you would like to post by selecting an option from the Content to post drop-down menu.

| ~ | Full article<br>Full article<br>Truncated<br>Link only | to post |
|---|--------------------------------------------------------|---------|
|   | Add Feed                                               |         |

### Add Feed

• You also have the option of choosing to add only posts with a specific phrase in the title by selecting the Only add posts with a specific phrase in the title checkbox [1]. Indicate which words or phrases you want posts from by typing in the text box below the checkbox. Click the Add Feed button [2].

#### Add a New Feed

You can automatically add posts from an RSS or Atom feed as announcements for this course. Just paste the feed URL below and any new entries will be added.

Link only Only add posts with a specific phrase in the title Add Feed

voice.instructure.com

### View External Feeds

 Now that you have added the RSS feed, it will show up under the external feeds [1]. If you want to delete the external feed, click the Remove icon [2].

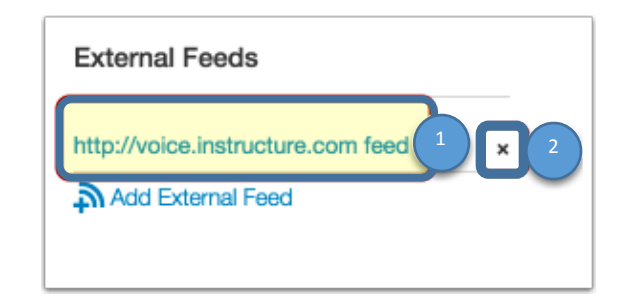

**Note**: You will have to wait until a new post is published on the external RSS feed before you can see it on the Announcement feed.